## 学信网学籍在线验证报告获取指南

## 学信网(https://www.chsi.com.cn/)

| 中国高等教育学生信息网(学信网)<br>CHSI 教育部学历查询网站、教育部高校招生阳光工程指定网站、全国硕士研究生招生报名和调剂指定网站                                                                                                    |                                                                          |                                                                                                    |                                                                                                    |  |
|----------------------------------------------------------------------------------------------------|--------------------------------------------------------------------------|----------------------------------------------------------------------------------------------------|----------------------------------------------------------------------------------------------------|--|
| 首页 学籍查询 学历查询 在线验证 出国教育背景服务                                                                                                    | 图像校对学信档案 高考                                                              | 考研 政法招生 港澳台招生 四六级查分                                                                                                  | ▶ 征兵 就业 学职平台 日本频道                                                                                                    |  |
| 教育部<br>阳光高考信息公开平台                                                                                                    | 要闻<br>教育部:加强和<br>(专题)<br>学信网招聘   新<br>研招网201<br>公告:取消高等教育<br>2015-2019年表 | 更多新闻   专题汇总<br>规范普通本科高校实习管理<br>员取结束后,莫入诈骗坑<br>煤体相阵   特别提醒   【新闻】<br>9年研招报考数据报告<br>学历认证收费及调整认证受理范围<br>研分数线及趋势图   考研百科 | <ul> <li>快速入口</li> <li>学籍学历信息管理平台</li> <li>来华留学生学籍学历管理平台</li> <li>阳光高考信息平台</li> <li>中国研究生招生信息网</li> <li>全国征兵网</li> <li>全国万名优秀创新创业导师库</li> <li>电子成绩单验证</li> <li>教育部大学生就业网</li> <li>学信献业</li> </ul> |  |
| 学籍学历信息查询与认证服务                                                                                                    |                                                                          |                                                                                                    | 学信档案                                                                                                    |  |
| 文第二章 2 第二章 2 第二章章 | <b>出国教育背景信息服务</b><br>针对境外高校招生和学生申请出国留学而<br>提供的国内教育背景调查信息服务。              | 免费查询本人学籍学历信息<br>申请在线验证报告<br>应届毕业生可校对本人学历照片<br>登录 注册                                                                  |                                                                                                    |  |

第一步,进入上图界面,右下角"登录"/"注册";或直接访问学信网"学信档案"(https://my.chsi.com.cn/archive/index.jsp),进入下图界面。

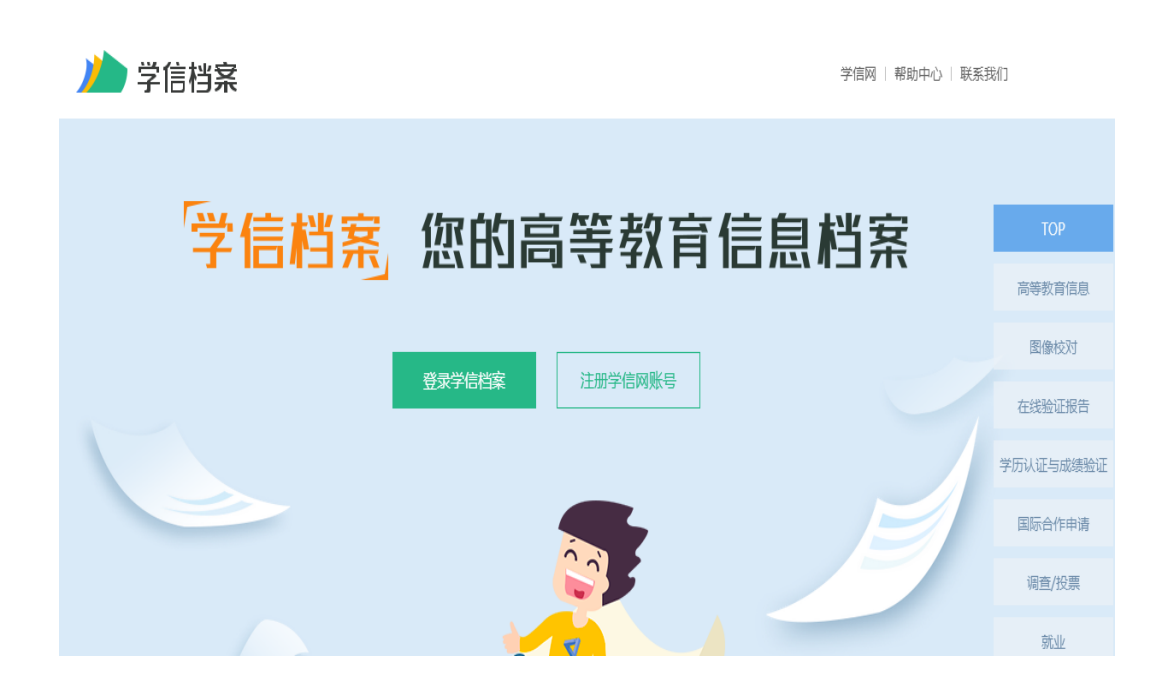

第二步,使用学信网账号进行登录(若未曾注册点击"注册",凭本人身份信息和 常用手机号即可;若忘记密码点击"找回密码"即可),成功登录后,

| か 学 信 档 案 |                            | 首页   帮助中心   联系我们 |
|-----------|----------------------------|------------------|
|           |                            |                  |
|           | <b>登录</b><br>请使用学信网账号 进行登录 |                  |
|           | ▲ 手机号/身份证号/邮箱              |                  |
|           | 2 23日                      |                  |
|           | 登录                         |                  |
|           | 找回用户名 找回密码 注册              |                  |
|           | 🔇 微信登录 😣 支付主登录             |                  |

第三步,点击顶部菜单中的"在线验证报告"栏目。

| 心 学信档案                  | 首页 高等教育信息   在           | <u>线验证报告</u> 学历认证与成绩验                                                                          | 证 国际合作申请 调查/投票          | 职业测评 就业 ⑧ 个人中心 •            |
|-------------------------|-------------------------|------------------------------------------------------------------------------------------------|-------------------------|-----------------------------|
|                         | 高校毕                     | 经业生职业发展                                                                                        | 调查问卷                    | - <b>-</b>                  |
| <b>高等</b> 教育信息<br>学籍 学历 | <b>正</b> 线验证报告<br>查看 申请 | ■ 三<br>学历认证与成绩验证<br>查看                                                                         | 留学报告传输<br>音看 发送报告 英文翻译件 |                             |
| 毕业证书图像校对<br>校对          | offer<br>就业<br>求职招聘     | <ul><li>ジャンジャンジャンジャンジャンジャンジャンジャンジョン</li><li>ジャンジャンジャンジャンジャンジャンジャンジャンジャンジャンジャンジャンジャンジ</li></ul> | <b>ご</b><br>个人测评<br>进入  | 你能够很好地理解他人吗<br>由去进入人 医物感度解释 |

第四步,进行《教育部学籍在线验证报告》或《教育部学历证书电子注册备案表》的申请。(如想延长验证有效期,请进行第五步操作)

| ))) 学信档案                                         | 首页 高等教育信息  在                                          | 线验证报告 学历议      | 人证与成绩验证 国际                     | 合作申请 调查/投票                                          | 职业测评                          | 就业    | ⑧ 个人中心 ▾ |  |
|--------------------------------------------------|-------------------------------------------------------|----------------|--------------------------------|-----------------------------------------------------|-------------------------------|-------|----------|--|
| 首页 高等学籍 高等学历                                     |                                                       |                |                                |                                                     |                               |       |          |  |
| 教育部<br>《教育部学籍在线验证报告》<br>法》(教学[2014]11号) 为特<br>务。 | 3学籍在线验证报告<br>是依据《高等学校学生学籍学历电<br>性本人提供的学籍注册信息网上置<br>查看 | 1子注册办<br>时间验证服 | 4<br>《教育部学历证<br>册办法》(教学<br>服务。 | 牧育部学历证书电子<br>书电子注册备案表》是依据<br>[2014]11号)对学生本人想<br>查看 | 子注册备案表<br>《高等学校学生<br>提供的学历注册信 | 学籍学历电 | 子注       |  |

第五步,在"已申请的报告"中,找到需要延长验证有效期的在线验证码,点击对应的"延长验证有效期"按钮,即可看到 PDF 版本文件(右上角红色框内)可直接下载到桌面,打印即可。

| 中国高等教育学生信息网(学信网)<br>CHSI 教育部学历查询网站、教育部高校招生阳光工程指定网站、全国硕士研究生招生报名和调制指定网站 |                      |                           |                   |  |  |
|-----------------------------------------------------------------------|----------------------|---------------------------|-------------------|--|--|
| 首页 学籍查询 学历查询 在线验词                                                     | 正 出国教育背景服务 图像校对 学    | 試護案 高考 考研 政法招生 港澳台招生 四六级查 | 汾 征兵 就业 学职平台 日本频道 |  |  |
| 首页 > 学籍/学历在线验证报告 > 教                                                  | 育部学籍在线验证报告           |                           |                   |  |  |
| > 在线验证                                                                | 请选择报告语种:中文英文         |                           |                   |  |  |
| > 验证报告简介                                                              |                      | <u> </u>                  | _                 |  |  |
| > 防伪措施                                                                | 教 <b>月</b> 即子箱住线迤៤扳百 |                           |                   |  |  |
| > 验证真伪                                                                |                      | 更新日期:2019年8月16日           |                   |  |  |
| > 特点和用途                                                               | <b>姓名</b> 纲          |                           |                   |  |  |
| > 如何申请                                                                |                      |                           |                   |  |  |
| > 如何使用                                                                | 性别男                  | 证件号码 4114                 |                   |  |  |
| > 延长验证有效期                                                             | 民族 汉族                | 出生日期 1980年1980日19日        |                   |  |  |

第六步, PDF 自动默认文件名"教育部学籍在线验证报告\_本人姓名", 可长期保存, 样式如下图。

## 部 姓名 amanna 证件号码 性别 男 4 出生日期 民族 汉族 1 院校 昆明理工大学 层次 硕士研究生 班级 院系 学号 휜 专业 入学时间 学制 2.5 年 形式 全日制 类型 普通高等教育 学籍状态 毕业(毕业日期: 20 Мi 在 625 线 6 验 在线验证码 ◎ 向回日--日,他和小和号 1、指码获取"学信闲报告在核验证"小程序 ìĒ 2、使用小程序归码验证 注意事項: 1、《学籍在线验证报告》是教育部学籍电子注册各案的查询结果。 2、报告内容验证办法:①点击报告(电子版)中的在线验证码,可在线验证:②登录中国高 等教育学生俏息网"在线验证系统",输入在线验证码进行验证;③ 使用"学信网报 告在线验证"的微信小程序,进行扫码验证。为防止出现假冒报告,请使用该小程序扫描 验证,不要用其他第三方扫描程序。 5、报告内容如有修改,请以最新在线验证的内容为准。 4、未经学籍信息权属人同意,不得将报告用于违背权属人意愿之用途。 5、报告在线验证有效期由报告权属人设置(1<sup>~</sup>6个月),其在报告验证到期前可再次延长验 证有效期。 🥏 сня

## 教育部学籍在线验证报告

更新日期: 2019年8月16日